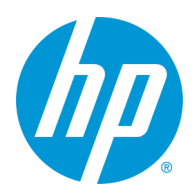

# Setting Up Scan To Email OAuth v2.0 Authentication

# Scan To Email OAuth v2.0 Authentication

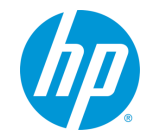

Using **HP FutureSmart 5.7 or newer** the Scan To Email option allows you to use Microsoft's OAuth v2.0 authentication with Office365. This will automatically authenticate with Office365 without the need for multifactor authentication for scan to email.

## **Create Outgoing Email Server**

Supported Products-•HP FutureSmart 5 compatible MFPs

To create a SMTP server for sending emails, select the "Scan/Digital Send" tab, then "Default Job Options" under the "Scan to Email Settings" section. Select "Add" under "Outgoing Email Servers (SMTP).

| Outgoing E | mail Servers | s (SMTP)   |  |  |
|------------|--------------|------------|--|--|
| Click Add  | to configure | a server * |  |  |
| Add        | Edit         |            |  |  |

As you follow the Wizard, there are specific entries you will need to do for OAuth 2.0 to be available. On the first screen you will select the "I know my SMTP..." option and enter "**smtp.office365.com**" in that field.

| O I know my SMTP server address or host name:                      | smtp.office365.com                                                               |
|--------------------------------------------------------------------|----------------------------------------------------------------------------------|
| <ul> <li>Search the network for outgoing email servers.</li> </ul> |                                                                                  |
| Use this option if you have an outgoing email server in            | iside your firewall. This will not find servers outside your local area network. |

On the next screen, you will want to change the "Port Number" to "587" and check off "Enable SMTP SSL/TLS Protocol" and "Validate certificates for outgoing server connections"

| Set the basic information necessary to con | nect to the server.    |                                              |                                                                                   |
|--------------------------------------------|------------------------|----------------------------------------------|-----------------------------------------------------------------------------------|
| Server Name *                              | Port Number *          | Split emails if larger than (MB) *           |                                                                                   |
| smtp.office365.com                         | 587                    | 0                                            | (0-100.00)                                                                        |
| Host name or IP address                    | Server <del>port</del> | The email will be split into multiple emails | if larger than the specified size. If the value is 0 the email will not be split. |
| Enable SMTP SSL/TLS Protocol               | server connections     |                                              |                                                                                   |

On the next screen, you will want to change the option to "**Server requires authentication**" and the drop down will show "**OAuth 2.0**" The "**User Name**" field will appear this is the login name the machine will use to authenticate.

| ver Authentication Requirements                                                                          |      |   |  |
|----------------------------------------------------------------------------------------------------|------|---|--|
| Server does not require authentication                                                                   |      |   |  |
| Server requires authentication                                                                           |      |   |  |
| OAuth 2.0                                                                                                |      | ✓ |  |
| User Name: *                                                                                             |      |   |  |
| loginname@hpresales.com                                                                                  | ←─── |   |  |
| Enter the user name or email address that<br>will be used to authenticate with the OAuth<br>2.0 service. |      |   |  |

If OAuth 2.0 does not appear in the drop down, please check the settings outlined. If a setting here is not the same, the OAuth option will not appear.

When using OAuth for authentication, you MUST fill in the "Default From:" field in Scan To Email defaults with the active Microsoft Account name you are using for privileges. Otherwise you will get a failure.

| Information Ge                                                         | eneral | Copy/Print         | Scan/Digital Send             | Fax                          | Supplies                                  | Troubleshootir                   |
|------------------------------------------------------------------------|--------|--------------------|-------------------------------|------------------------------|-------------------------------------------|----------------------------------|
| <ul> <li>Scan to Email Setting</li> <li>Default Job Options</li> </ul> | s      | Scan to Ema        | il Settings > Default         | Job Opt                      | ions                                      |                                  |
| Quick Sets                                                             |        | Address and Mes    | sage Field Control            |                              |                                           |                                  |
| Scan to Network Fold     Settings                                      | er     | Select the desired | setting for each field and wh | ether the fie                | eld can be edited b                       | y the user at the control        |
| Scan to SharePoint® Settir                                             | ngs    | Default From:      |                               | V liser of                   | litable                                   |                                  |
| Scan to OneDrive Settings                                              |        | Delabarrons        | •                             | - open en                    | incone                                    |                                  |
| + Scan to USB Drive Set                                                | tings  | Default From: *    |                               | Default Dis                  | play Name:                                |                                  |
| + Scan+ Settin                                                         |        | loginname@hpr      | esales.com                    | loginname                    | @hpresales.com                            |                                  |
| Watermark                                                              |        |                    |                               | Note: This is<br>display nan | s an optional setti<br>ne is shown at the | ng. If set, the<br>control panel |

#### rev021225

This guide is based on the FutureSmart 5 firmware platform. This version is updated for FutureSmart v5.8. Any features described here are subject to changes as new firmware is released and new features are added.

# Scan To Email OAuth v2.0 Authentication cont.

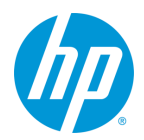

## Authenticating With Microsoft

The next steps will authenticate the device with Microsoft and create a token for the machine to use for authentication. You will want to click on the "**Get Code**" button.

| Authenticate with Microsoft                                       |                                       |                                                                 | Step 2: Copy the user code.              |                                                              |
|-------------------------------------------------------------------|---------------------------------------|-----------------------------------------------------------------|------------------------------------------|--------------------------------------------------------------|
| OAuth 2.0 offers a more secure method of authentication           | than traditional authentication using | g only a user name and password.<br>bich will be used for setup | User Code<br>ARK4YB76Q                   | Expires In<br>15 minutes                                     |
| Step 1: Select "Get Code" to connect to the Microsoft au Get Code | horization server and retrieve a ur   | ique user code.                                                 | Copy<br>Click "Copy" to save this inform | nation to the clipboard.                                     |
|                                                                   |                                       |                                                                 | Step 3: Open the verification            | URL and follow the steps.                                    |
| Getting Code                                                      |                                       |                                                                 | Click the link below.                    |                                                              |
| Please wait                                                       |                                       |                                                                 | Verification URL                         |                                                              |
|                                                                   |                                       |                                                                 | https://microsoft.com/devicel            | login                                                        |
|                                                                   |                                       |                                                                 | After opening the verification           | URL and completing the steps, return here and select "Next". |

You will see a temporary screen that says Getting Code followed by the next steps for authenticating. You will need to open a new web browser tab and follow the link provided and use the "User Code" in the browser screen on the Microsoft screen. Follow the authentication process using the same user you entered into the HP device and you should see the below transitions.

| Microsoft Enter code Inter the code displayed on your app or device.                                                                                           | Microsoft                                                                                                    |
|----------------------------------------------------------------------------------------------------|----------------------------------------------------------------------------------------------------|
| Tode                                                                                                    | <br>Pick an account                                                                                                    |
| Next                                                                                                    | You're signing in to <b>SendToEmail-Enterprise</b> on<br>another device located in <b>United States</b> . If it's not<br>you, close this page. |
|                                                                                                    |                                                                                                    |
| Microsoft                                                                                                    | Microsoft                                                                                                    |
| Microsoft Are you trying to sign in to SendToEmail-Enterprise? Only continue if you downloaded the app from a store or website that you trust. Cancel Continue | Microsoft SendToEmail-Enterprise You have signed in to the SendToEmail-Enterprise application on your device. You may now close this window.   |

The final screen above indicates that the setup has been successful on the HP device for using OAuth.

Once this has been completed, you can go back to the EWS and finish the setup and test the configuration.

### If you get an error during the test send of an email, please refer back to the outlined settings to troubleshoot.

rev021225